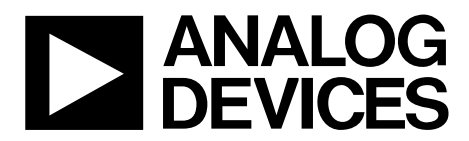

One Technology Way • P.O. Box 9106 • Norwood, MA 02062-9106, U.S.A. • Tel: 781.329.4700 • Fax: 781.461.3113 • www.analog.com

### ADuC7023 Evaluation Board User Guide MicroConverter ADuC7023 Development System

#### **FEATURES**

2-layer printed circuit board (PCB), 4 inch × 5 inch form factor USB power supply regulated to 3.3 V on board USB-to-I<sup>2</sup>C programming interface on board 20-pin standard JTAG connector for programming/ debugging **Demonstration circuit** 32.768 kHz watch crystal to drive the PLL clock ADR291 2.5 V external reference chip Reset/download/IRQ0 push buttons Power indicator/general-purpose LEDs Access to all ADC inputs and DAC outputs from external header; all device ports are routed to external header pins Surface-mount and through-hole, general-purpose prototype area The full evaluation kit also includes: mIDAS-Link JTAG programming POD CD containing evaluation software, including user manuals, data sheets, example code, I2CWSD, and

manuals, data sheets, example code, I2CWSD, and evaluation compilers USB cable

#### **GENERAL DESCRIPTION**

This user guide refers to the ADuC7023 evaluation boards provided in the EVAL-ADuC7023QSPZ (32-lead LFCSP device based) and the EVAL-ADuC7023QSPZ1 (40-lead LFCSP device based) kits. These evaluation boards allow for the evaluation of the MicroConverter<sup>®</sup> ADuC7023. The ADuC7023 contains an ARM7TDMI core, 64 kB of Flash, 8 kB of SRAM, a 12-bit, 1 MSPS SAR analog-to-digital converter (ADC), and  $4 \times 12$ -bit voltage digital-to-analog converters (DACs), plus many other features.

These evaluation boards allow users to program the ADuC7023 via the JTAG or the I<sup>2</sup>C interfaces. Users may also debug their source code through the JTAG interface.

In this user guide, all references to the physical orientation of components on the boards are made with respect to a componentside view of the board with the prototype area appearing in the bottom of the board.

The boards are laid out to minimize coupling between the analog and digital sections of the board. To this end, the ground plane is split with the analog section on the left side and a digital plane on the right side of the board. The regulated 3.3 V power supply is routed directly to the digital section and is filtered before being routed into the analog section of the board.

### TABLE OF CONTENTS

| Features 1                                   |
|----------------------------------------------|
| General Description1                         |
| Revision History                             |
| Evaluation Board Features                    |
| Power Supply                                 |
| I <sup>2</sup> C Programming Interface       |
| Emulation Interface 4                        |
| Using P0.4 and P0.5 as I <sup>2</sup> C Pins |
| Crystal Circuit                              |
| External Reference (ADR291E) 4               |
| Reset/Download/IRQ1 Push-Buttons 4           |
| Power Indicator/General-Purpose LEDs         |
| Analog I/O Connections 5                     |
|                                              |

#### **REVISION HISTORY**

7/10—Revision 0: Initial Version

| General-Purpose Prototype Area           | 5  |
|------------------------------------------|----|
| DIP Switch Link Options                  | 6  |
| External Connectors                      | 7  |
| Analog I/O Connector, J3                 | 7  |
| Emulation Connector, J4                  | 7  |
| Mini-USB Interface Connector, J1         | 7  |
| Digital I/O Connector, J2                | 7  |
| I <sup>2</sup> C Connector, J9           | 7  |
| Evaluation Board, Schematics and Artwork | 8  |
| Ordering Information                     | 14 |
| Bill of Materials                        | 14 |
| Related Links                            | 15 |
|                                          |    |

# **EVALUATION BOARD FEATURES**

#### **POWER SUPPLY**

Both boards can be directly powered via the mini-USB connector, J1. Alternatively, an external 12 V to 5 V power supply can be connected to the 2-pin header, J7, which is labeled POWER. The pin beside the mini-USB connector is the power pin.

#### I<sup>2</sup>C PROGRAMMING INTERFACE

The ADuC7023 is connected to the USB connector via the I<sup>2</sup>C-to-USB transceiver chip referenced as U5 on the PCB. The interface allows direct connection to the PC via the USB port.

Connect the evaluation board to the PC via the USB port using the mini-USB lead included in the evaluation package.

Prompts appear to install drivers for the new hardware, which includes the following: Serial Converter A, Serial Converter B, and the serial ports. The D2XX direct drivers can be found on the FTDI website. These drivers are also included on the CD with the evaluation kit.

Complete the following steps to install the drivers for the FT2232H device on the evaluation board and to download a hex file to the ADuC7023 internal flash via the I2CWSD application provided with the evaluation software.

1. Select Install the software automatically (Recommended) and Click **Next** > to complete the install (see Figure 1).

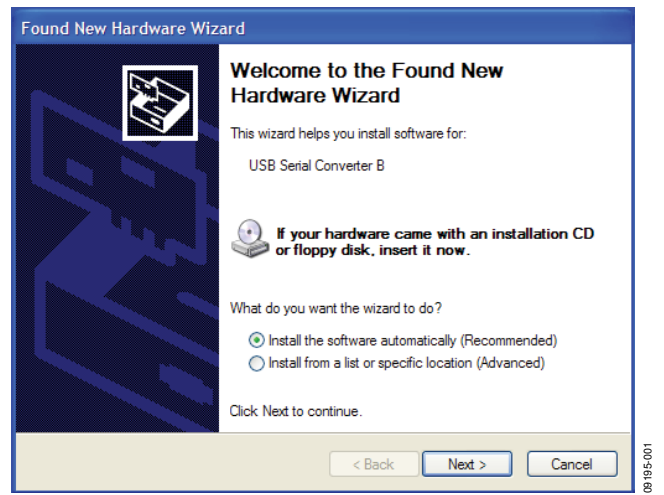

Figure 1. Found New Hardware Wizard Dialog Box

To connect to the Microcontroller, open the I2CWSD 2. application from the Windows® Start menu (see Figure 2). This may also be downloaded from the ADuC7023 product page on the Analog Devices, Inc., website. This I2CWSD is different from the generic I2CWSD application that interfaces to the USB-I2C/LIN-CONVZ dongle.

| C-\ADuC702v   | \AD\(C7023\E)            | unctionalitu 1 | [esting\DAC\GPI0.]    | 200          | Dumus    |
|---------------|--------------------------|----------------|-----------------------|--------------|----------|
| C. MD 0C702X  | WD4670234F0              | inconality     | resting to AC (dFIO.) | ICX          | BIOWSE   |
| Monitor State | 15                       |                |                       |              |          |
| Please cor    | nect board to U          | JSB-Dongle     |                       |              |          |
| For downlo    | ad<br>A an U and u and i | h . f          | Charles               |              |          |
| Fless nest    | a un maiuwaie i          | Defote click   | 25talls               |              |          |
|               |                          |                |                       |              |          |
|               |                          |                |                       |              |          |
|               |                          |                |                       |              |          |
|               |                          |                |                       |              |          |
|               |                          |                |                       |              |          |
|               |                          |                |                       |              |          |
| Configure     | Sta                      | art            | Flash                 | Run from 0x0 | Exit     |
| Configure     |                          | art            | Flash                 | Run from 0x0 | <br>Exit |

Click **Configure** and select the settings shown in Figure 3. 3.

|   | I2CWSD                                                                                     |
|---|--------------------------------------------------------------------------------------------|
|   | Configure Browse.                                                                          |
|   | I⊄ Mass Erase                                                                              |
|   | I Verify<br>□ Protect                                                                      |
|   |                                                                                            |
| P | OK Cancel AssErase Program Verify Communication: USB Mode: online 100 kBaud CPU: ADuC 7023 |

Figure 3. I2CWSD Configure Options

Select the hex files location by clicking Browse.. and reset the 4. evaluation board. This is done by holding down the SERIAL DOWNLOAD button (S2), toggling the RESET button (S3), and releasing the SERIAL DOWNLOAD switch, which then resets the board (see Figure 4).

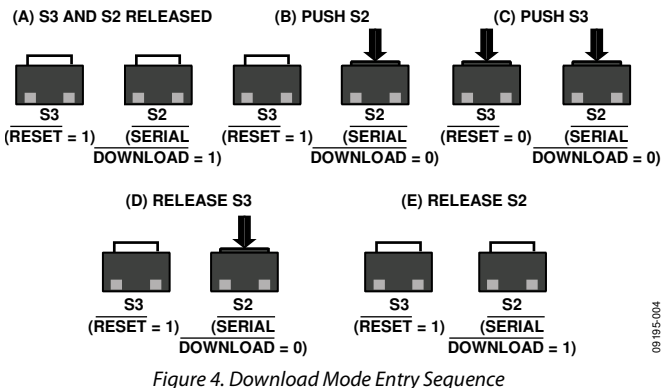

### **Evaluation Board User Guide**

 Click Start in the I2CWSD dialog box to connect the I2CWSD download software with the ADuC7023 bootloader (see Figure 5).

| 2 I2CWSD                                                                                                    |                |
|----------------------------------------------------------------------------------------------------|----------------|
| C:\ADuC702x\ADuC7023\Functionality Testing\DAC\GPI0.hex                                                                                                    | Browse         |
| Monitor Status Building up connection Requesting CPU ID Waihing up to 2 seconds for CPU ID to be returned CPU ID Response Received Connected to ADuC7023i -62 A50 |                |
| Configure         Start         Flash         Run from 0x0           Checksum from imported HEX File                                                              | Exit           |
| MassErase Program Verify Communication: USB Mode: online 100 kBaud                                                                                                | CPU: ADuC 7023 |

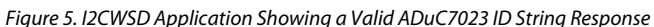

#### **EMULATION INTERFACE**

Nonintrusive emulation and download are possible on the ADuC7023 via JTAG by connecting a JTAG emulator to the J4 connector.

#### USING P0.4 AND P0.5 AS I<sup>2</sup>C PINS

The ADuC7023 evaluation boards use an I<sup>2</sup>C-to-USB transceiver chip, the FT2232H, that allows the ADuC7023 to be programmed directly over the USB interface without any need of an external dongle. However, the FT2232H does drive the P0.4/P0.5 pins of the ADuC7023 by default. To isolate these pins from the FT2232H, run the **Reset\_Ft2232h\_Io.exe** utility, which can be downloaded from the ADuC7023 product page on the Analog Devices website.

This utility configures the P0.4/P0.5 connection to the FT2232H as input pins, which stops the FT2232H from driving these pins.

Execute this utility if the P0.4/P0.5 pins are intended for any use other than interfacing with the PC via the USB transceiver.

Run the executable from the **Command** window, as shown in Figure 6.

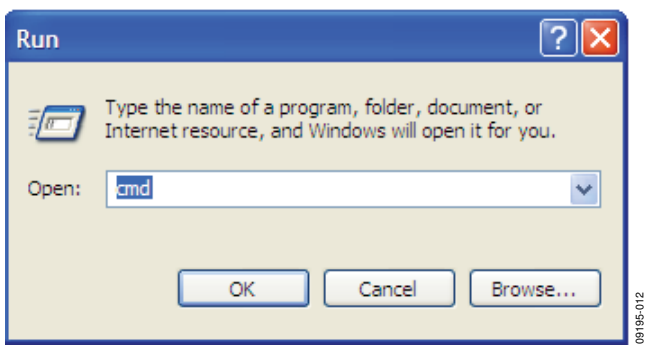

Figure 6. How to Open a Command Window

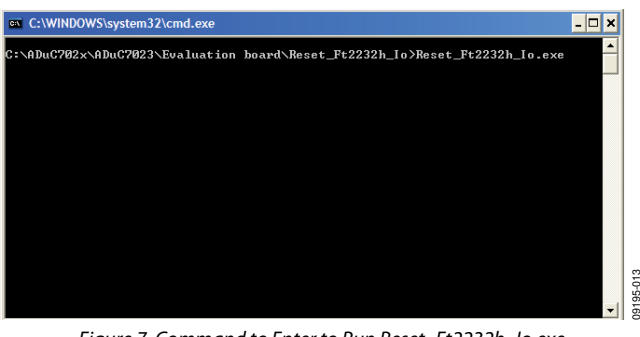

Figure 7. Command to Enter to Run Reset\_Ft2232h\_lo.exe

Go to the directory where the **Reset\_Ft2232h\_Io.exe** utility is copied on the PC (see Figure 7 and Figure 8).

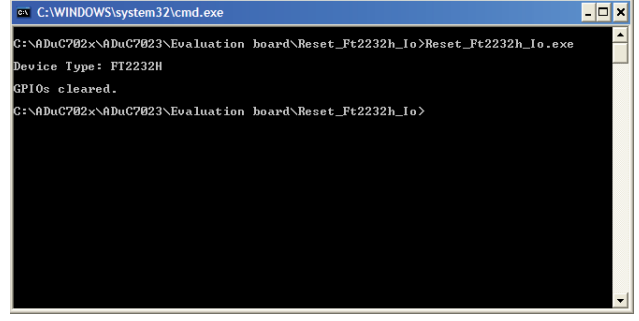

Figure 8. Expected Text after Running Reset\_Ft2232h\_lo.exe

#### **CRYSTAL CIRCUIT**

The board is fitted with a 32.768 kHz crystal, from which the on-chip PLL circuit can generate a 41.78 MHz clock.

#### **EXTERNAL REFERENCE (ADR291E)**

The external 2.5 V reference chip, U2, is provided on the evaluation board to demonstrate the external reference option of the ADuC7023.

#### **RESET/DOWNLOAD/IRQ1 PUSH-BUTTONS**

A reset push button is provided to allow users to reset the part manually. When pressed, the  $\overrightarrow{\text{RST}}$  pin of the ADuC7023 is pulled to DGND. Because the  $\overrightarrow{\text{RST}}$  pin on the ADuC7023 is Schmidt-triggered internally, there is no need to use an external Schmidt trigger on this pin.

When pressed, the IRQ1 push-button switch drives the P1.1 pin high. This can be used to initiate an External Interrupt 1.

On the evaluation board, serial download mode can be easily initiated by holding down the **SERIAL DOWNLOAD** push button (S2) while pressing and releasing the **RESET** button (S3), as shown in the I<sup>2</sup>C Programming Interface section. Also, ensure that Flash Address 0x80014 contains 0xFFFFFFF.

#### **POWER INDICATOR/GENERAL-PURPOSE LEDS**

A power LED (D5) is used to indicate that a sufficient supply is available on the board. A general-purpose LED (D2) is directly connected to VDDIO and connected to P0.7 of the ADuC7023 through R18. When P0.7 is cleared, the LED turns on. When P0.7 is set, the LED turns off.

#### **ANALOG I/O CONNECTIONS**

All analog I/O connections are connected to Header J3.

ADC0 and ADC1 are buffered using an AD8606 to evaluate single-ended and pseudo differential mode. A potentiometer can be connected to ADC0 buffered.

ADC3 and ADC2 can be buffered with a single-ended-todifferential op amp on board, with the AD8132 used to evaluate the ADC in differential mode.

DAC1 can be used to control the brightness of the green LED, D1, when connected via the S1 switch.

#### **GENERAL-PURPOSE PROTOTYPE AREA**

General-purpose prototype areas are provided at the bottom of the evaluation board for adding external components as required in the application. As can be seen from the layout, AVDD, AGND, VDDIO, and DGND tracks are provided in this prototype area (see the Evaluation Board, Schematics and Artwork section).

### **DIP SWITCH LINK OPTIONS**

#### Table 1.

| Option    | Function                                                                          | Use                                                                                                    |
|-----------|-----------------------------------------------------------------------------------|----------------------------------------------------------------------------------------------------|
| S1-1 VREF | Connects $V_{\text{OUT}}$ of the ADR291E to the $V_{\text{REF}}$ pin.             | Slide S1-1 to the on position to connect $V_{OUT}$ of the ADR291E to $V_{REF}$ .                           |
|           |                                                                                   | Slide S1-1 to the off position to disconnect $V_{\text{OUT}}$ of the ADR291E from $V_{\text{REF}}.$        |
| S1-2 VOCM | Connects $V_{OUT}$ of the ADR291E to VOCM.                                        | Slide S1-2 to the on position to connect $V_{OUT}$ of the ADR291E to VOCM.                                 |
|           |                                                                                   | Slide S1-2 to the off position to disconnect Vout of the ADR291E from VOCM.                                |
| S1-3 POT  | Connects POT output to the noninverting input of U4-A, the input buffer for ADC0. | Slide S1-3 to the on position to connect POT to ADC0.                                                      |
|           |                                                                                   | Slide S1-3 to the off position to disconnect POT from ADC0.                                                |
| S1-4 ADC3 | Connects ADC3, J3 (Pin 8), to B_ADC3.                                             | Slide S1-4 to the on position to connect ADC3, J3 (Pin 8), to B_ADC3.                                      |
|           |                                                                                   | Slide S1-4 to the off position to disconnect ADC3, J3 (Pin 8), from B_ADC3.                                |
| S1-5 ADC3 | Connects V+ output of the differential amplifier, U3, to the ADC3 input.          | Slide S1-5 to the on position to connect the V+ output of the AD8132 differential amplifier to ADC3.       |
|           |                                                                                   | Slide S1-5 to the off position to disconnect the V+ output of the AD8132 differential amplifier from ADC3. |
| S1-6 ADC2 | Connects V– output of the differential amplifier, U3, to the ADC2 input.          | Slide S1-6 to the on position to connect the V– output of the AD8132 differential amplifier to ADC2.       |
|           |                                                                                   | Slide S1-6 to the off position to disconnect the V– output of the AD8132 differential amplifier to ADC2.   |
| S1-7 ADC2 | Not used                                                                          | Not used.                                                                                                  |
| S1-8 DAC1 | Connects DAC1 to D1 for the LED demonstration circuit.                            | Slide S1-8 to the on position to connect DAC1 to D1.                                                       |
|           |                                                                                   | Slide S1-8 to the off position to disconnect DAC1 from D1.                                                 |

### **EXTERNAL CONNECTORS** ANALOG I/O CONNECTOR, J3

The analog I/O connector, J3, provides external connections for all ADC inputs, reference inputs, and DAC outputs. The pinout of the connector is shown in Table 2.

Both evaluation board versions have the same pinout.

| Table 2. Pin Functions for Analog I/O Connector, J3 |              |  |  |  |
|-----------------------------------------------------|--------------|--|--|--|
| Pin Number                                          | Pin Function |  |  |  |
| J3-1                                                | AVDD         |  |  |  |
| J3-2                                                | AGND         |  |  |  |
| J3-3                                                | VREF         |  |  |  |
| J3-4                                                | AGND         |  |  |  |
| J3-5                                                | POT          |  |  |  |
| J3-6                                                | ADC1         |  |  |  |
| J3-7                                                | ADC2         |  |  |  |
| J3-8                                                | ADC3         |  |  |  |
| J3-9                                                | AVDD         |  |  |  |
| J3-10                                               | AGND         |  |  |  |
| J3-11                                               | AGND         |  |  |  |
| J3-12                                               | AGND         |  |  |  |
| J3-13                                               | DIFF         |  |  |  |
| J3-14                                               | VOCM         |  |  |  |
| J3-15                                               | DAC0         |  |  |  |
| J3-16                                               | DAC1         |  |  |  |
| J3-17                                               | DAC2         |  |  |  |
| J3-18                                               | DAC3         |  |  |  |
| J3-19                                               | AGND         |  |  |  |
| J3-20                                               | AGND         |  |  |  |

#### **EMULATION CONNECTOR, J4**

Connector J4 provides a connection of the evaluation board to the PC via a JTAG emulator.

#### **MINI-USB INTERFACE CONNECTOR, J1**

Connector J1 provides power and a simple connection of the evaluation board to the PC via a USB cable provided with the ADuC7023 development system.

#### **DIGITAL I/O CONNECTOR, J2**

The digital I/O connector, J2, provides external connections for all GPIOs. The pinout of the connector is shown in Table 3 and Table 4 for the 32-pin and 40-pin boards, with details of the pin functions.

#### I<sup>2</sup>C CONNECTOR, J9

Connector J9 provides duplicate external connections from the digital I/O. Table 5 provides further details.

| Pin No. | Pin Function |
|---------|--------------|
| J2-1    | DGND         |
| J2-2    | P0.0         |
| J2-3    | P0.1         |
| J2-4    | P0.2         |
| J2-5    | P0.3         |
| J2-6    | P0.4         |
| J2-7    | P0.5         |
| J2-8    | P0.6         |
| J2-9    | P0.7         |
| J2-10   | P1.0         |
| J2-11   | P1.1         |
| J2-12   | P1.2         |
| J2-13   | P1.3         |
| J2-14   | VDDIO        |

| Table 4. Pin Functions for the Digital I/O Connector, J2, on the | e |
|------------------------------------------------------------------|---|
| 40-Pin Evaluation Board                                          |   |

| Pin No. | Pin Function |
|---------|--------------|
| J2-1    | DGND         |
| J2-2    | P0.0         |
| J2-3    | P0.1         |
| J2-4    | P0.2         |
| J2-5    | P0.3         |
| J2-6    | P0.4         |
| J2-7    | P0.5         |
| J2-8    | P0.6         |
| J2-9    | P0.7         |
| J2-10   | P1.0         |
| J2-11   | P1.1         |
| J2-12   | P1.2         |
| J2-13   | P1.3         |
| J2-14   | P2.4         |
| J2-15   | P1.4         |
| J2-16   | P1.5         |
| J2-17   | P1.6         |
| J2-18   | P1.7         |
| J2-19   | P2.0         |
| J2-20   | P2.2         |
| J2-21   | P2.3         |
| J2-22   | VDDIO        |

#### Table 5. Pin Functions for Analog I/O Connector, J9

| Pin No. | Pin Function |
|---------|--------------|
| J9-1    | DGND         |
| J9-2    | P0.5         |
| J9-3    | P0.4         |
| J9-4    | VDDIO        |

### **EVALUATION BOARD, SCHEMATICS AND ARTWORK**

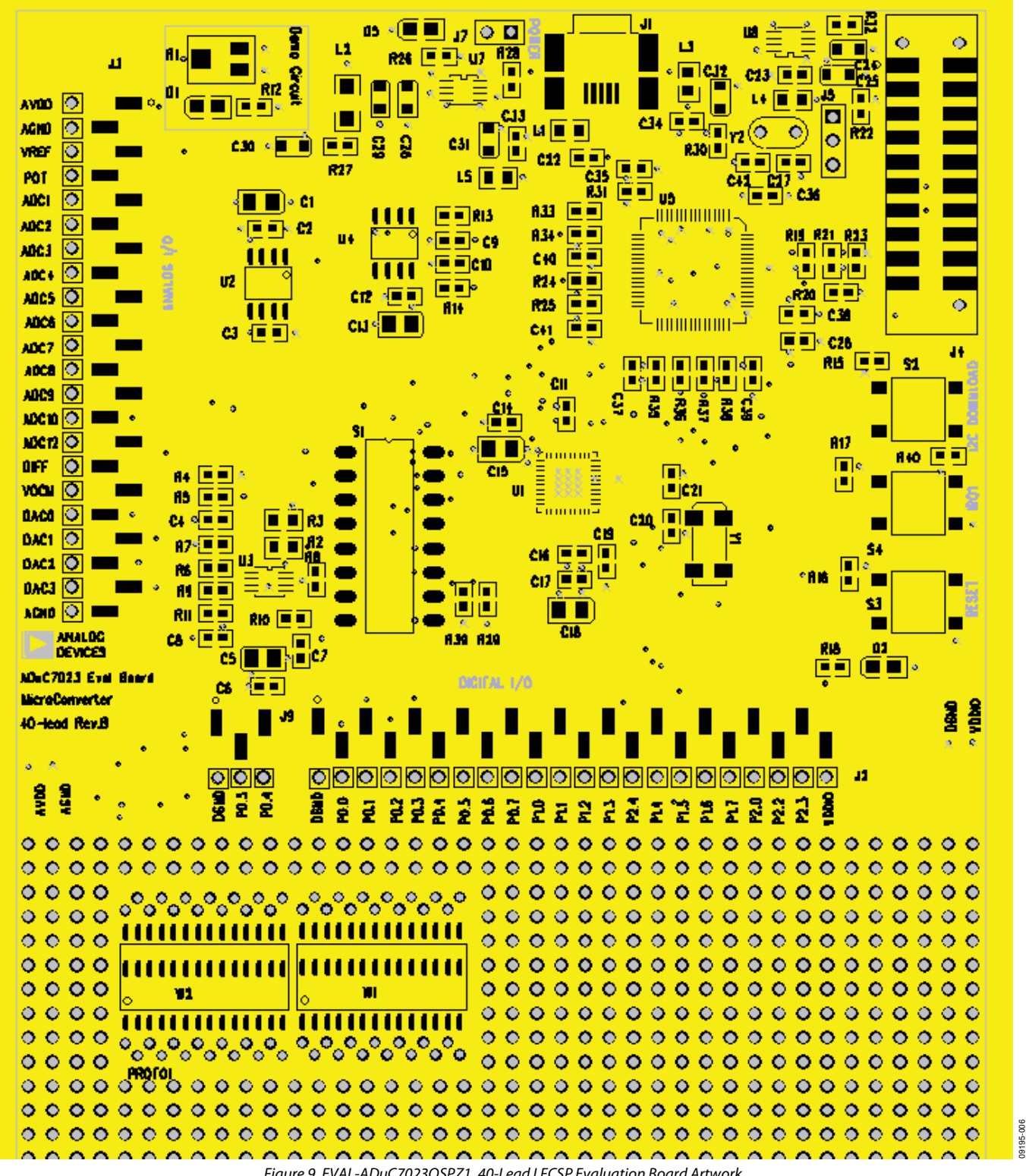

Figure 9. EVAL-ADuC7023QSPZ1, 40-Lead LFCSP Evaluation Board Artwork

ъ

AV00 🤇

AGNO 🍥

vref 🍳

AGND 🗢

POT O ADC1 O

ADC2

ADC3 🔘

AV00

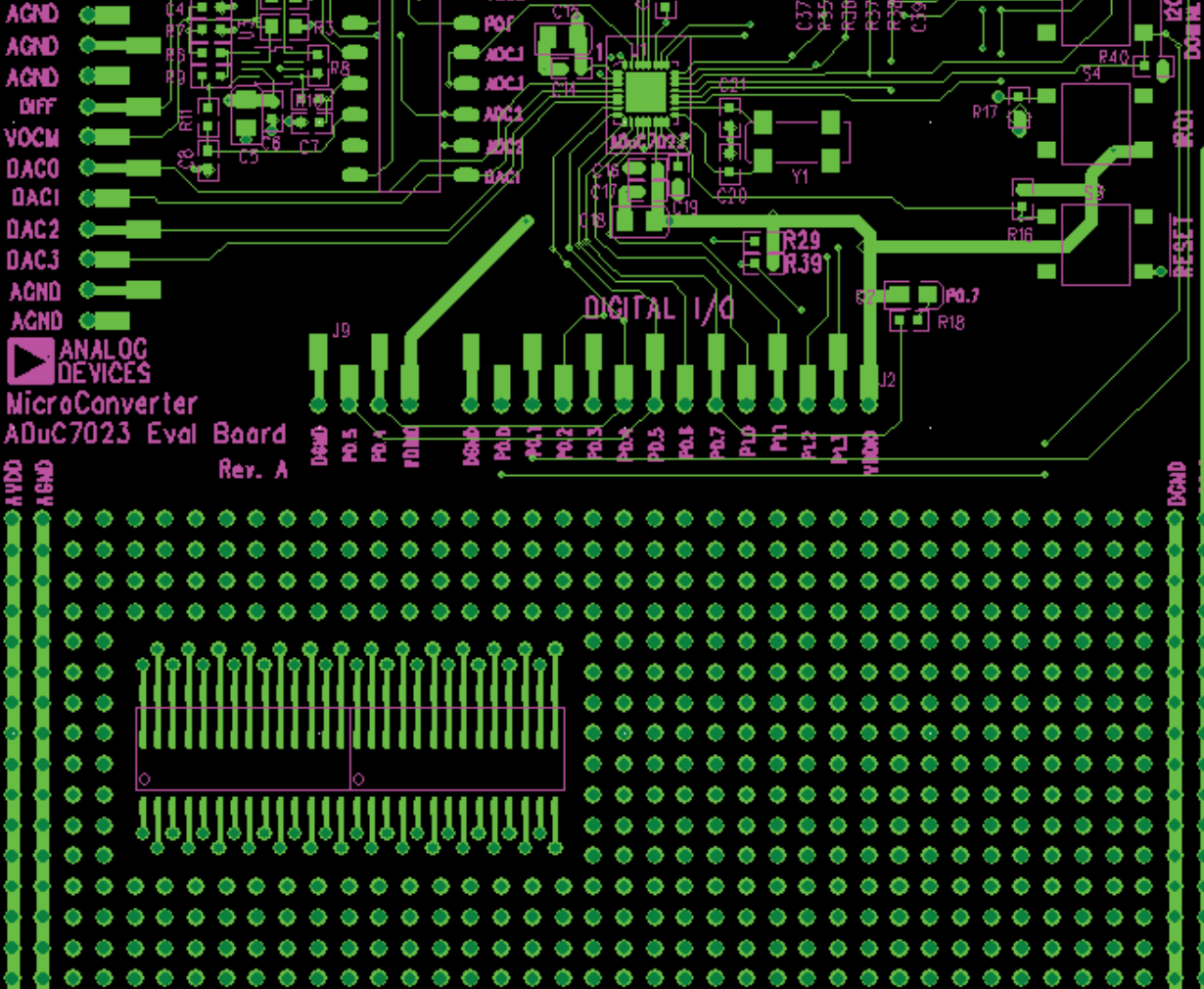

Figure 10. EVAL-ADuC7023QSPZ, 32-Lead LFCSP Evaluation Board Artwork

### UG-176

195-007

### **Evaluation Board User Guide**

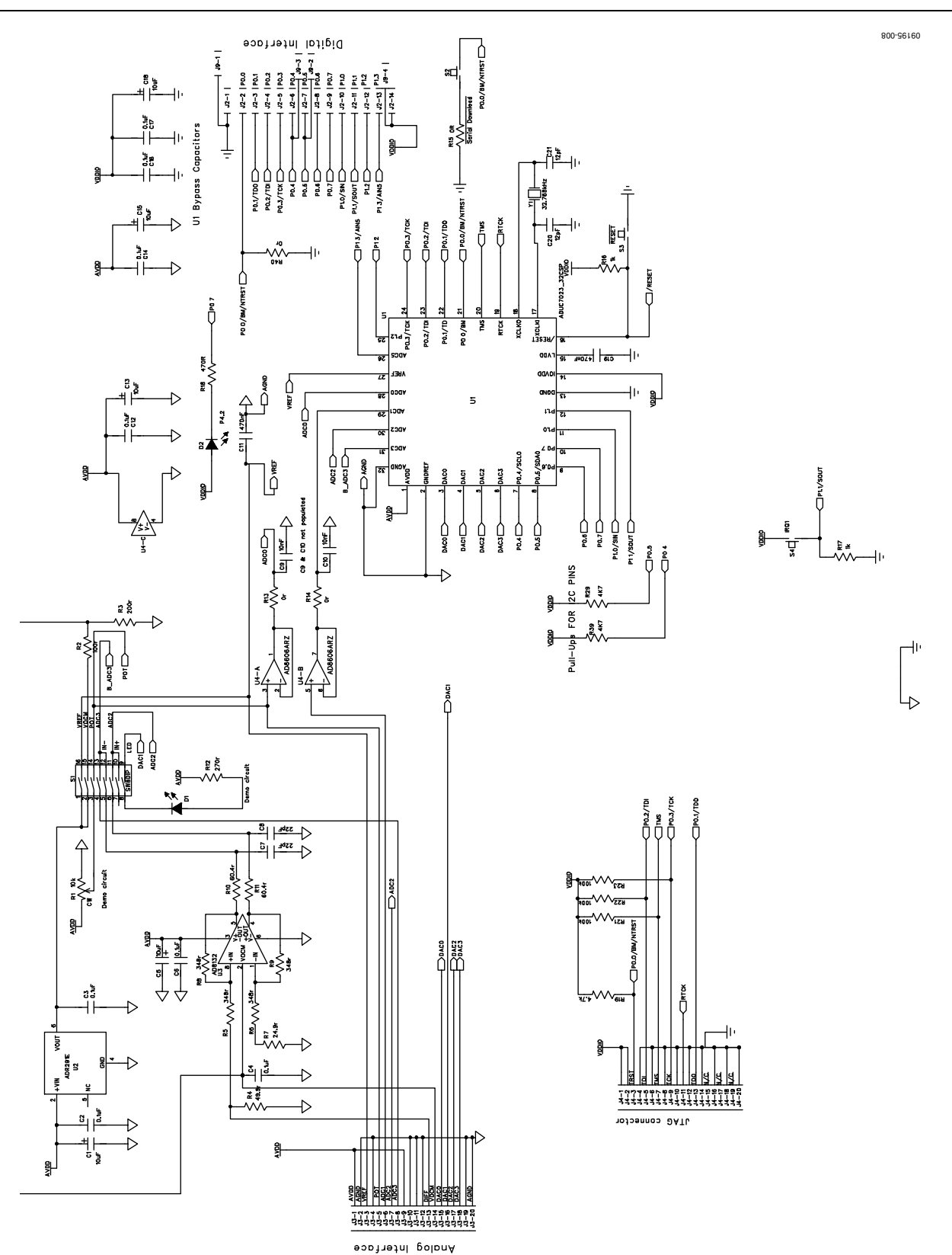

Figure 11. EVAL-ADuC7023QSPZ, 32-LFCSP Evaluation Board Schematic, Page1

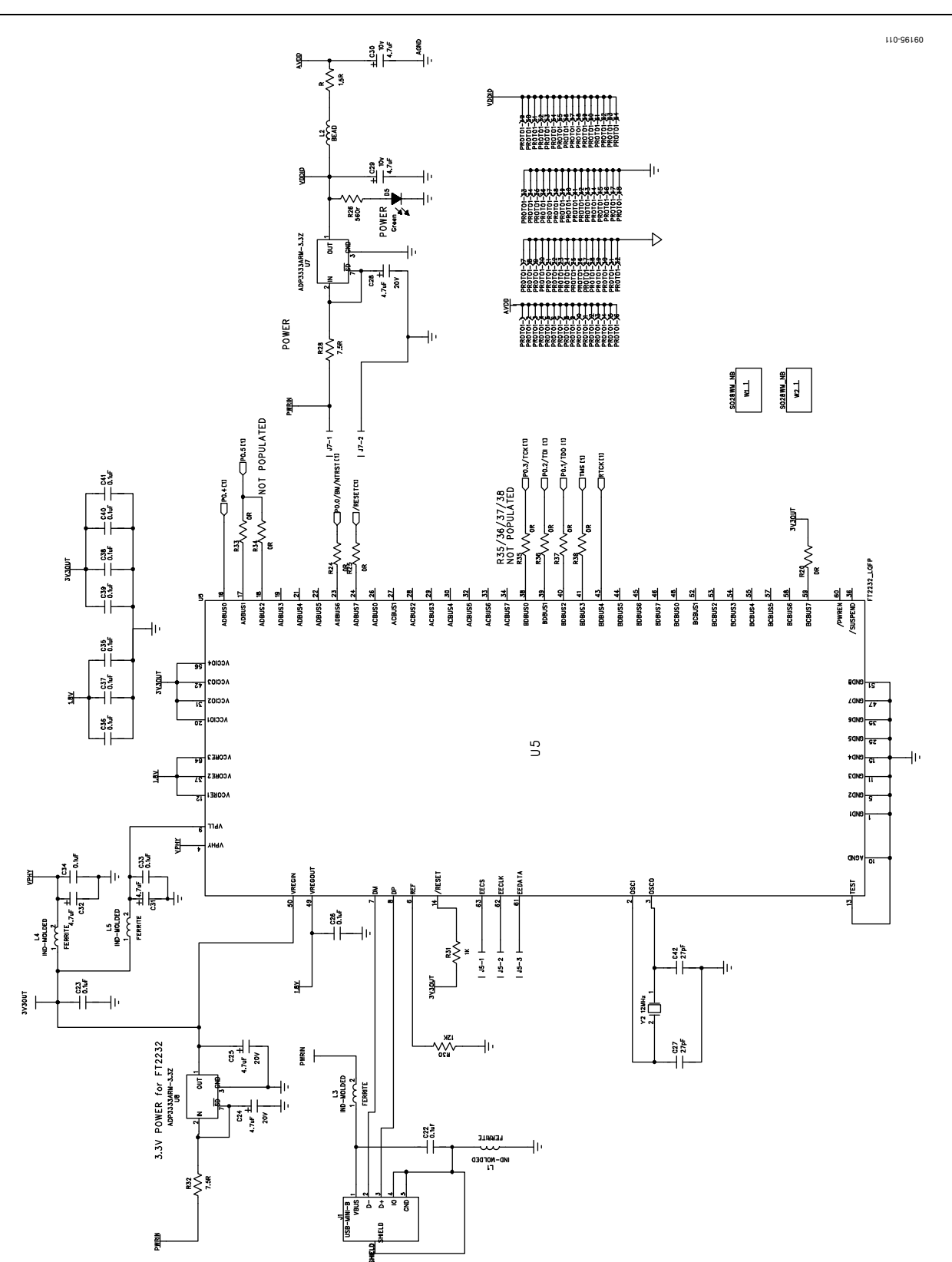

Figure 12. EVAL-ADuC7023QSPZ, 32-LFCSP Evaluation Board Schematic, Page2

### **Evaluation Board User Guide**

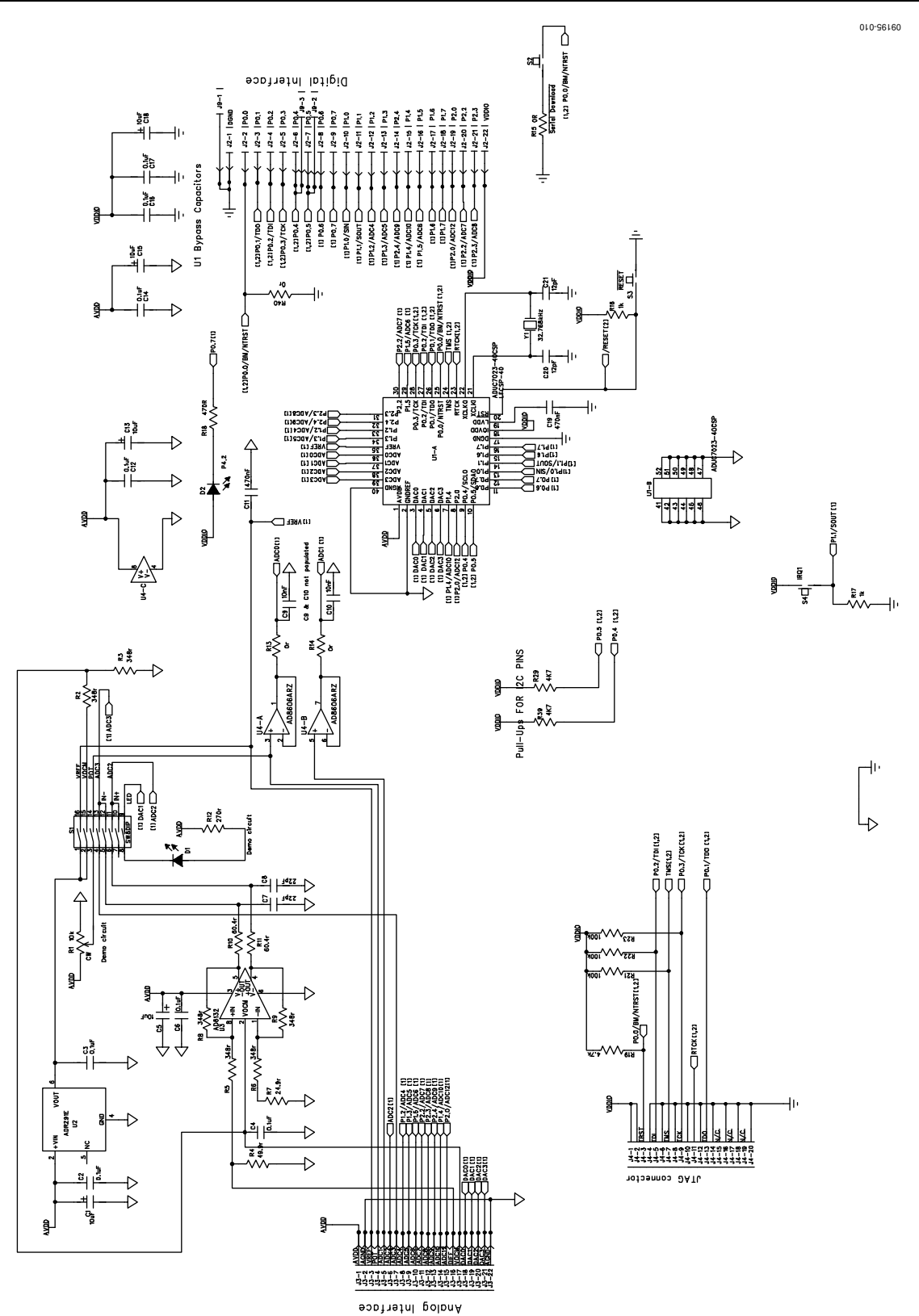

Figure 13. EVAL-ADuC7023QSPZ1, 40-LFCSP Evaluation Board Schematic, Page1

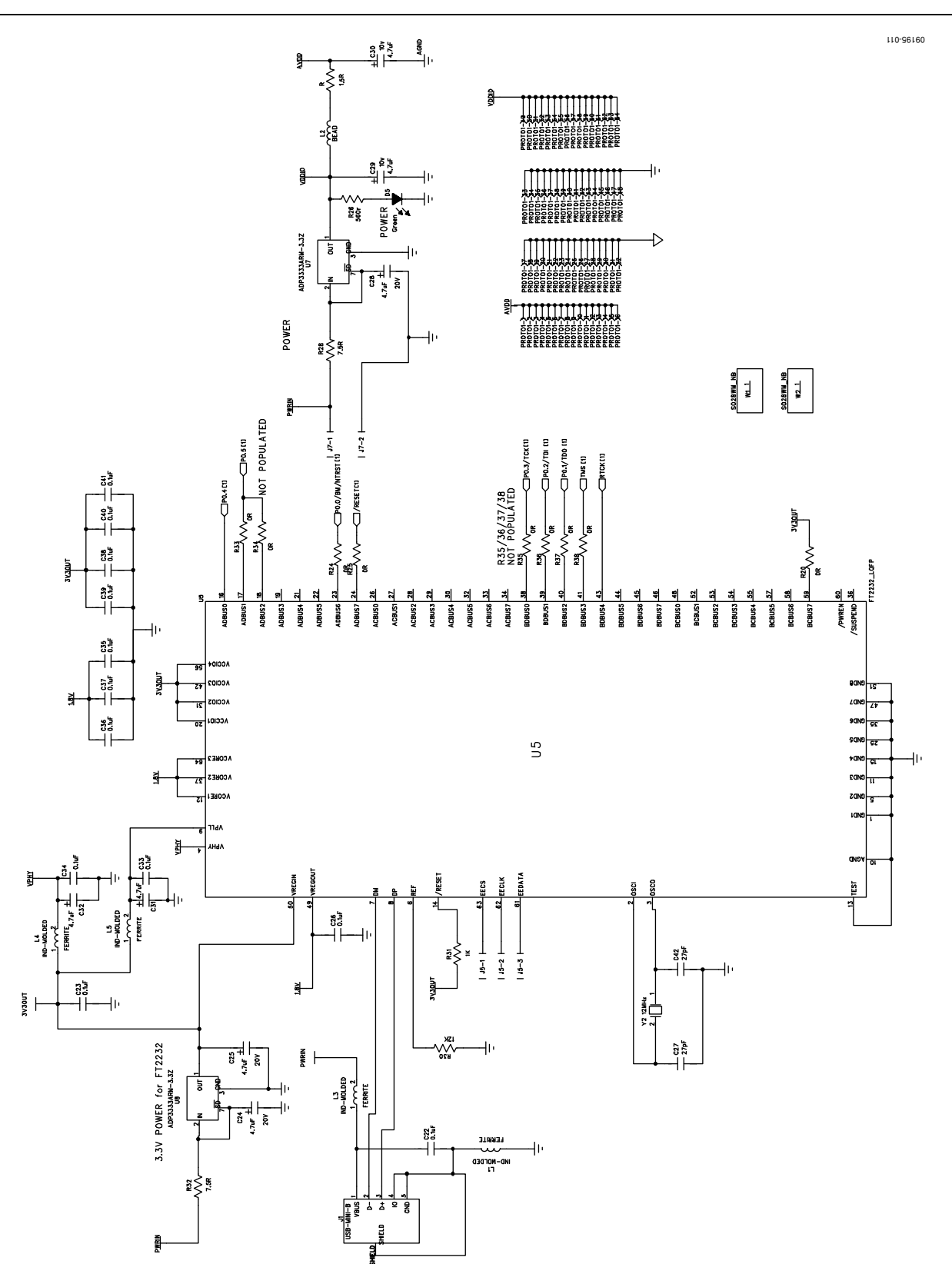

Figure 14. EVAL-ADuC7023QSPZ1, 40-LFCSP Evaluation Board Schematic, Page2

### **ORDERING INFORMATION**

### **BILL OF MATERIALS**

#### Table 6.

| Name                                                           | Value <sup>1</sup> | Part Description                          | Manufacturer <sup>1</sup>     | Part No. <sup>1</sup>    |
|----------------------------------------------------------------|--------------------|-------------------------------------------|-------------------------------|--------------------------|
| C1, C5, C13, C15, C18                                          | 10 μF              | 10 V SMD tantalum capacitors              | AVX                           | FEC 197-130              |
| C2 to C4, C6, C12, C14, C16,<br>C17, C22, C23, C26, C33 to C41 | 0.1 μF             | Multilayer ceramic capacitors, 0603, 25 V | AVX                           | FEC 317-287              |
| C7, C8                                                         | 22 pF              | Multilaver ceramic capacitors, 0603, 50 V | Phycomp (Yageo)               | FEC 722-005              |
| C9. C10                                                        | 10 nF              | Multilaver ceramic capacitors, 0603, 25 V | Phycomp (Yageo)               | FEC 301-9561             |
| C11.C19                                                        | 470 nF             | Multilaver ceramic capacitors, 0603, 16 V | Phycomp (Yageo)               | FEC 318-8851             |
| C20. C21                                                       | 12 pF              | Multilaver ceramic capacitors, 0603, 50 V | Phycomp (Yageo)               | FEC 721-979              |
| C24, C25, C28 to C32                                           | 4.7 uF             | Capacitors, Case A, 16 V                  | AVX                           | FEC 197269               |
| C27. C42                                                       | 27 pF              | Capacitors, 0603, 50 V                    | Phycomp (Yageo)               | FEC 722017               |
| D1, D2, D5                                                     | N/A                | Green SMD LEDs                            | Avago Technologies            | FEC 4134436              |
| J1                                                             | N/A                | USB mini-B connector (USB-OTG)            | Molex                         | FEC 9786490              |
| J2                                                             | N/A                | SIP-14P_SMD, surface-mount terminal strip | Samtec<br>(Sable Electronics) | TSM-114-01-T-SV          |
| J3                                                             | N/A                | SIP-20P_SMD, surface-mount terminal strip | Samtec<br>(Sable Electronics) | TSM-120-01-T-SV          |
| J4                                                             | N/A                | 20-pin (2 $	imes$ 10) SMT shrouded header | Samtec                        | HTST-110-01-L-DV         |
| J7                                                             | N/A                | Not populated                             | N/A                           | N/A                      |
| 90                                                             | N/A                | 4-pin inline header; 100 mil centers      | Samtec<br>(Sable Electronics) | TSM-104-01-T-SV          |
| L1, L3 to L5                                                   | N/A                | Ferrite beads, 2012 case                  | TDK                           | FEC 1301672              |
| L2                                                             | 600 Ω              | Inductor, SMD                             | Murata<br>Manufacturing Co.   | FEC 9526862              |
| R1                                                             | 10 kΩ              | Trimmer, SMD                              | Vishay Sfernice               | FEC 1141485              |
| R2                                                             | 100 Ω              | SMD resistor, 0805                        | Multicomp                     | FEC 933-2375             |
| R3                                                             | 200 Ω              | SMD resistor, 0805                        | Multicomp                     | FEC 9332758              |
| R4                                                             | 49.9 Ω             | SMD resistor, 0603, 1%                    | Yageo                         | Digi-Key 311-49.9HRCT-ND |
| R5, R6, R8, R9                                                 | 348 Ω              | SMD resistors, 0603, 1%                   | Yageo                         | Digi-Key 311-348HRCT-ND  |
| R7                                                             | 24.9 Ω             | SMD resistor, 0603, 1%                    | Yageo                         | Digi-Key 311-24.9HRCT-ND |
| R10, R11                                                       | 60.4 Ω             | SMD resistors, 0603, 1%                   | Yageo                         | Digi-Key 311-60.4HRCT-ND |
| R12                                                            | 270 Ω              | SMD resistor, 0603, 1%                    | Multicomp                     | FEC 9330917              |
| R13, R14, R15, R20, R24, R25,<br>R33 to R38, R40               | 0 Ω                | SMD resistors, 0603                       | Multicomp                     | FEC 9331662              |
| R16, R17, R31                                                  | 1 kΩ               | SMD resistors, 0603, 1%                   | Multicomp                     | FEC 9330380              |
| R18                                                            | 470 Ω              | SMD resistor, 0603, 1%                    | Vishay Draloric               | FEC 1469815              |
| R19                                                            | 4.7 kΩ             | SMD resistor, 0603, RC21                  | Phycomp (Yageo)               | FEC 9233466              |
| R21 to R23                                                     | 100 kΩ             | SMD resistors, 0603, 1%                   | Multicomp                     | FEC 9330402              |
| R26                                                            | 560 Ω              | Resistor, 0603, 1%                        | Multicomp                     | FEC 9331344              |
| R27                                                            | 1.5 Ω              | Resistor, 0603, 5%                        | Multicomp                     | FEC 9331832              |
| R28, R32                                                       | 7.5 Ω              | Resistor, 0603, 1%, 50 ppm                | Phycomp (Yageo)               | FEC 1527233              |
| R29, R39                                                       | 4.7 kΩ             | SMD resistor, RC21, 0603                  | Phycomp (Yageo)               | FEC 9233466              |
| R30                                                            | 12 kΩ              | Resistor, RC21, 0603                      | Phycomp (Yageo)               | FEC 9233512              |
| S1                                                             |                    | 8-position switch (sealed), SMD           | Grayhill, Inc.                | Digi-Key GH7242-ND       |
| S2 to S4                                                       | N/A                | Switch SMD, SPNO                          | OMRON Corporation             | FEC 177807               |

| Name   | Value <sup>1</sup> | Part Description                                                                       | Manufacturer <sup>1</sup> | Part No. <sup>1</sup> |
|--------|--------------------|----------------------------------------------------------------------------------------|---------------------------|-----------------------|
| U1     | N/A                | Precision analog microcontroller,<br>12-bit analog I/O, ARM7TDMI MCU                   |                           | ADuC7023              |
| U2     | N/A                | Low noise micropower precision voltage reference (2.5 V)                               | Analog Devices, Inc.      | ADR291ERZ             |
| U3     | N/A                | Low cost, high speed differential amplifier                                            | Analog Devices, Inc.      | AD8132ARMZ            |
| U4     | N/A                | Precision, low noise, CMOS, rail-to-rail,<br>input/output operational amplifier (dual) | Analog Devices, Inc.      | AD8606ARZ             |
| U5     | N/A                | Dual high speed USB to multipurpose<br>UART/FIFO IC                                    | FTDI                      | FT2232HL              |
| U7, U8 | N/A                | High accuracy ultralow I <sub>0</sub> , 300 mA, anyCAP® low dropout regulator          | Analog Devices, Inc.      | ADP3333ARM-3.3Z       |
| Y1     | 32.768 kHz         | SMD crystal                                                                            | IQD Frequency<br>Products | FEC 9713220           |
| Y2     | 12 MHz             | Crystal, 16 pF through hole                                                            | ABRACON                   | FEC 7942060           |

<sup>1</sup> N/A is not applicable.

#### **RELATED LINKS**

| Resource           | Description                                                                                       |
|--------------------|---------------------------------------------------------------------------------------------------|
| ADuC7023           | Product Page, Precision Analog Microcontroller, 12-Bit Analog I/O, ARM7TDMI MCU                   |
| EVAL-ADuC7023QSPZ  | 32-Lead LFCSP ADuC7032 Evaluation Board                                                           |
| EVAL-ADuC7023QSPZ1 | 40-Lead LFCSP ADuC7032 Evaluation Board                                                           |
| ADR291             | Product Page, Low Noise Micropower Precision Voltage Reference (2.5 V)                            |
| AD8606             | Product Page, Precision, Low Noise, CMOS, Rail-To-Rail, Input/Output Operational Amplifier (Dual) |
| AD8132             | Product Page, Low Cost, High Speed Differential Amplifier                                         |

## UG-176

### NOTES

I<sup>2</sup>C refers to a communications protocol originally developed by Philips Semiconductors (now NXP Semiconductors).

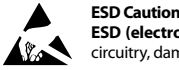

ESD (electrostatic discharge) sensitive device. Charged devices and circuit boards can discharge without detection. Although this product features patented or proprietary protection circuitry, damage may occur on devices subjected to high energy ESD. Therefore, proper ESD precautions should be taken to avoid performance degradation or loss of functionality.

#### Legal Terms and Conditions

By using the evaluation board discussed herein (together with any tools, components documentation or support materials, the "Evaluation Board"), you are agreeing to be bound by the terms and conditions set forth below ("Agreement") unless you have purchased the Evaluation Board, in which case the Analog Devices Standard Terms and Conditions of Sale shall govern. Do not use the Evaluation Board until you have read and agreed to the Agreement. Your use of the Evaluation Board shall signify your acceptance of the Agreement. This Agreement is made by and between you ("Customer") and Analog Devices, Inc. ("ADI"), with is principal place of business at One Technology Way, Norwood, MA 02062, USA. Subject to the terms and conditions of the Agreement, ADI hereby grants to Customer a free, limitady Devices, incl temporary, non-exclusive, non-sublicensable, non-transferable license to use the Evaluation Board FOR EVALUATION PURPOSES ONLY. Customer understands and agrees that the Evaluation Board is provided for the sole and exclusive purpose referenced above, and agrees not to use the Evaluation Board for any other purpose. Furthermore, the license granted is expressly made subject to the following additional limitations: Customer shall not (i) rent, lease, display, sell, transfer, assign, sublicense, or distribute the Evaluation Board; and (ii) permit any Third Party to access the Evaluation Board. As used herein, the term "Third Party" includes any entity other than ADI, Customer, their employees, affiliates and in-house consultants. The Evaluation Board is NOT sold to Customer; all rights not expressly granted herein, including ownership of the Evaluation Board, are reserved by ADI. CONFIDENTIALITY. This Agreement and the Evaluation Board shall all be considered the confidential and proprietary information of ADI. Customer may not disclose or transfer any portion of the Evaluation Board to any other party for any reason. Upon discontinuation of use of the Evaluation Board or termination of this Agreement, Customer agrees to promptly return the Evaluation Board to ADI. ADDITIONAL RESTRICTIONS. Customer may not disassemble, decompile or reverse engineer chips on the Evaluation Board. Customer shall inform ADI of any occurred damages or any modifications or alterations it makes to the Evaluation Board, including but not limited to soldering or any other activity that affects the material content of the Evaluation Board. Modifications to the Evaluation Board must comply with applicable law, including but not limited to the RoHS Directive. TERMINATION. ADI may terminate this Agreement at any time upon giving written notice to Customer. Customer agrees to return to ADI the Evaluation Board at that time. LIMITATION OF LIABILITY. THE EVALUATION BOARD PROVIDED HEREUNDER IS PROVIDED "AS IS" AND ADI MAKES NO WARRANTIES OR REPRESENTATIONS OF ANY KIND WITH RESPECT TO IT. ADI SPECIFICALLY DISCLAIMS ANY REPRESENTATIONS, ENDORSEMENTS, GUARANTEES, OR WARRANTIES, EXPRESS OR IMPLIED, RELATED TO THE EVALUATION BOARD INCLUDING, BUT NOT LIMITED TO, THE IMPLIED WARRANTY OF MERCHANTABILITY, TITLE, FITNESS FOR A PARTICULAR PURPOSE OR NONINFRINGEMENT OF INTELLECTUAL PROPERTY RIGHTS. IN NO EVENT WILL ADI AND ITS LICENSORS BE LIABLE FOR ANY INCIDENTAL, SPECIAL, INDIRECT, OR CONSEQUENTIAL DAMAGES RESULTING FROM CUSTOMER'S POSSESSION OR USE OF THE EVALUATION BOARD, INCLUDING BUT NOT LIMITED TO LOST PROFITS, DELAY COSTS, LABOR COSTS OR LOSS OF GOODWILL. ADI'S TOTAL LIABILITY FROM ANY AND ALL CAUSES SHALL BE LIMITED TO THE AMOUNT OF ONE HUNDRED US DOLLARS (\$100.00). EXPORT. Customer agrees that it will not directly or indirectly export the Evaluation Board to another country, and that it will comply with all applicable United States federal laws and regulations relating to exports. GOVERNING LAW. This Agreement shall be governed by and construed in accordance with the substantive laws of the Commonwealth of Massachusetts (excluding conflict of law rules). Any legal action regarding this Agreement will be heard in the state or federal courts having jurisdiction in Suffolk County, Massachusetts, and Customer hereby submits to the personal jurisdiction and venue of such courts. The United Nations Convention on Contracts for the International Sale of Goods shall not apply to this Agreement and is expressly disclaimed.

©2010 Analog Devices, Inc. All rights reserved. Trademarks and registered trademarks are the property of their respective owners. UG09195-0-7/10(0)

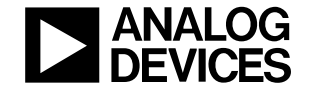

www.analog.com

Rev. 0 | Page 16 of 16